## チョイソコくまもと植木インターネット(スマートフォン)受付 24時間受付可能

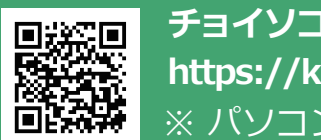

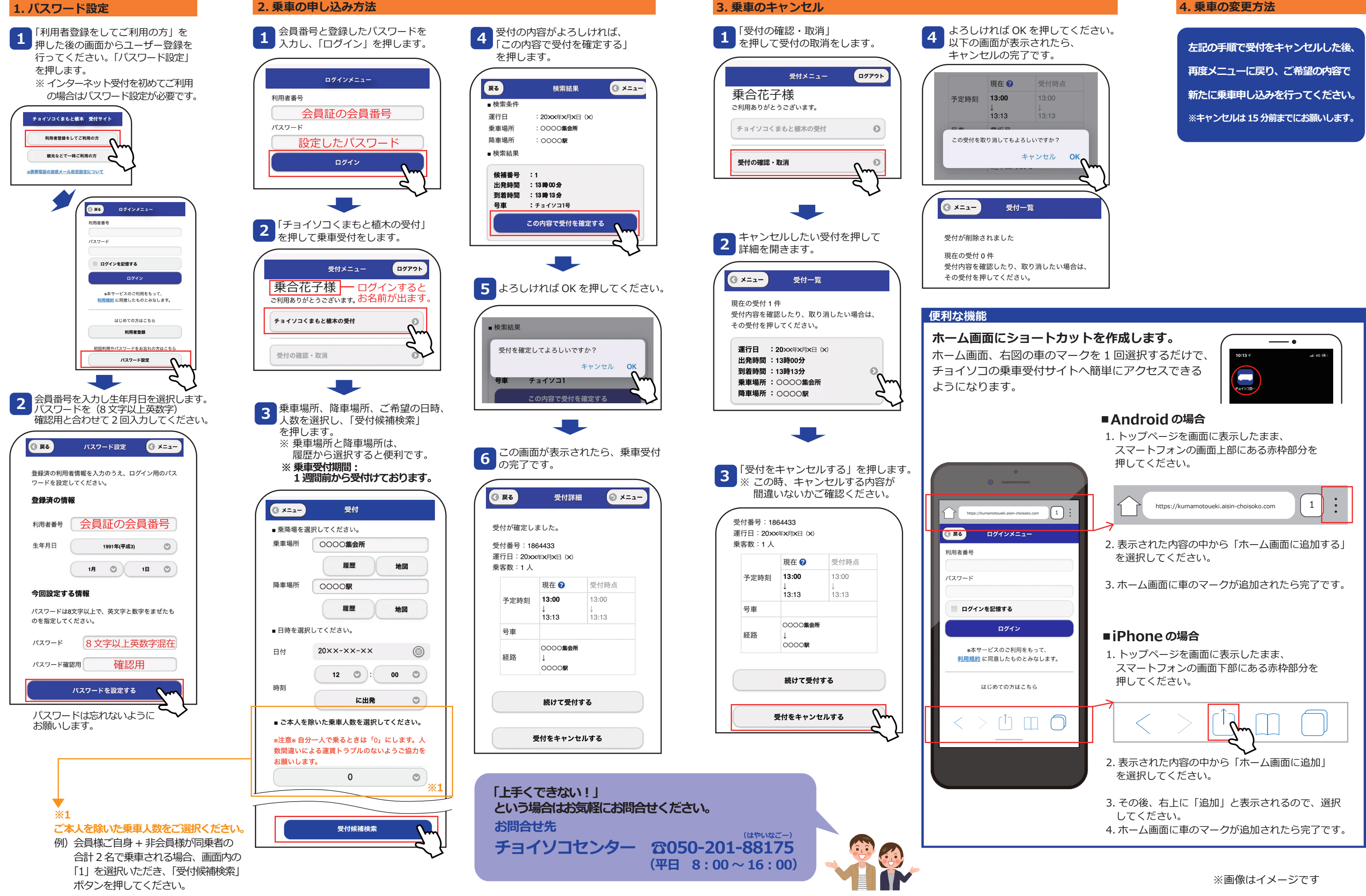

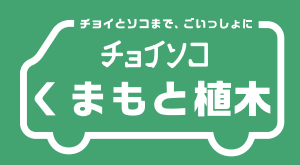

## 4. 乗車の変更方法